# 自社媒体を登録しよう

1. 媒体を登録

マイページ内の右メニュー【自社媒体メ ニュー】より【媒体誌】をクリック。

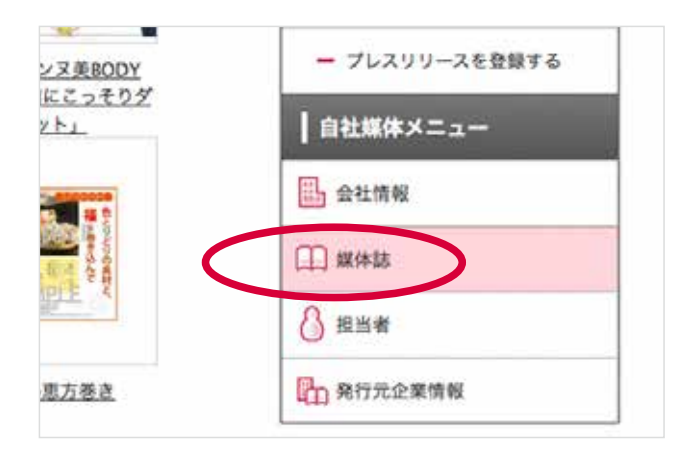

#### 【新規媒体登録】をクリック。

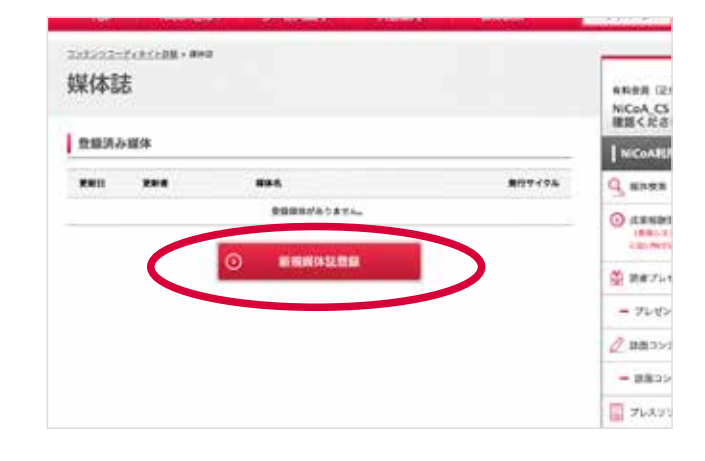

2. 必要項目を入力
 【新規媒体登録
 フォーム】に必要項
 目を入力します。
 登録には【最新号の
 表紙画像】が必須となります。ご用意ください。
 ※ jpeg,gif,png のみ対応。

ファイルサイズは最大 480x640 まで対応。

| コンテンツコーディネイ                | ▶許經 > 直体法 > 新規算体法登録フォーム                                                                |                          |  |  |
|----------------------------|----------------------------------------------------------------------------------------|--------------------------|--|--|
| 新規媒体                       | 誌登録フォーム                                                                                | 有料会員(正会員·<br>NICoA CS (鍵 |  |  |
|                            |                                                                                        | 確認ください)                  |  |  |
| 媒体登録                       | =この情報は公になります                                                                           | NiCoA利用×:                |  |  |
| 本登録画面には「担当者<br>右部「自社媒体」構より | 1」と「晩行元(登録条社賃報とは違う場合)」入力催びあります。<br>)、課係担当者及び晩行元(登録条社賃報とは違う場合のみ)を先に登録してください。            | 9 媒体検索                   |  |  |
|                            |                                                                                        | <ul> <li></li></ul>      |  |  |
|                            | エリア切り替え利がある場合は、原名まで記入してください(例:関東版 名古屋版 等)                                              | にD/PW#必要で                |  |  |
| 読み方                        |                                                                                        | 🎽 読者プレゼント                |  |  |
|                            | 「ゲッカン」などを聴いた全角カダカナ                                                                     | - プレゼントを                 |  |  |
| 発行サイクル                     |                                                                                        | A                        |  |  |
|                            | 17月 12月 13月 14月 15月 16月 17月 16月 19月 11月 11月 11月 12月<br>発行される月を全て選択してください。検索キーとして使われます。 | Z 10012222               |  |  |
|                            | 発行サイクル 月刊 こ                                                                            |                          |  |  |
|                            | 発行日                                                                                    | 🔛 プレスリリース                |  |  |
|                            | その他種足                                                                                  |                          |  |  |
|                            | 入力例(:1日・会曜日・第2会曜日・月末・その位(不定)                                                           | - 76299-3                |  |  |
| 創刊日                        | ······································                                                 | 自社媒体メニュ                  |  |  |
|                            |                                                                                        | 🛄 会社情報                   |  |  |
| 5546                       | <b>F</b> J                                                                             |                          |  |  |
| 広告価格                       | マガジン系中面4c19用                                                                           | 314988 La                |  |  |
|                            | 71 マガジン系数4 4c1P用 m                                                                     | 8 Bill #                 |  |  |
|                            | マガジン系中国4c1/49用 円                                                                       | 内元企業情報                   |  |  |
|                            |                                                                                        |                          |  |  |

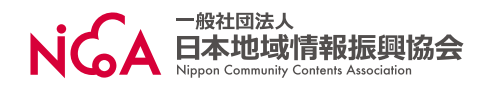

# 3. 成果報酬型広告利用の有無を選択

【新規媒体登録フォーム】の中段で成果報酬型広告利用の有無を選択します。
【利用する】をチェックした場合、後ほど
専用 ID とパスワードをお送りします。
※お急ぎの場合は登録後、NiCoA カスタマーまで【メールにてご連絡】ください。
【件名:専用 ID 発行希望】
NiCoA カスタマー(cs@nicoanet.jp)

|                  | -                                                                                                    |  |  |
|------------------|----------------------------------------------------------------------------------------------------|--|--|
| 配布方法             | <ul> <li>□ 設置</li> <li>□ 街頭配布</li> <li>□ ポスティング</li> <li>□ オフィス宅配</li> <li>□ 新聞折込</li> <li>□ 手配り</li> <li>□ その他</li> </ul> |  |  |
| 成果報酬型広告の利<br>用有無 | ○利用しない ◉利用する(すぐには利用しないが登録し                                                                                                 |  |  |
| アダルトコンテンツ        | ● 含まない ○ 含む                                                                                                    |  |  |
| ギャンブル情報          | ● 含まない ○ 含む                                                                                                    |  |  |

【注意】

成果報酬型広告は専用 ID 発行から【初回 のご利用まで2~3営業日】かかりますので、 事前の専用 ID 登録をオススメします。

### 4. 担当者を登録

【新規媒体登録フォーム】の 最下部で担当者を登録します。 各サービスのご利用には、担当者 登録が必須となります。

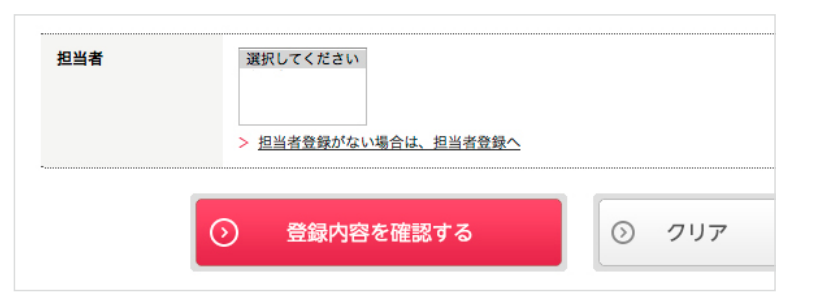

|      | 担当者情報     |              |
|------|-----------|--------------|
|      | 担当者名      |              |
|      | 担当者カナ     | 1            |
|      | 所属邮票      |              |
|      | 12.91     | ◎男性 ◎女性 ◎不明  |
|      | メールアドレス   |              |
|      | 電話番号      | []           |
| 者ご 🕻 | メールマガジン受信 | ◎愛信する ●受信しない |

5. メルマガ受信の 有無を選択 メルマガの受信は【担当者こ とに】選択で可能です。

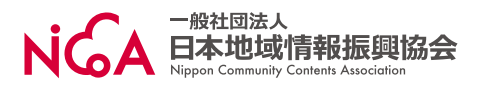

# 6. 入力内容確認

【新規媒体登録フォーム】を入 カしたら、【登録内容を確認す る (赤いボタン)】をクリック。

| ana a | HAD SA<br>MEMORY<br>LANGER                                                                                                    |             |
|-------|----------------------------------------------------------------------------------------------------|-------------|
|       | #担当者登録がない場合は担当者登録へ                                                                                                    |             |
|       | THE PROPERTY OF THE PROPERTY OF THE PROPERTY O | And service |

# 7. 登録

登録内容を確認したら、最下 部の【この内容で登録する(赤 いボタン)】をクリック。

| 担当者 | 8187        |      |
|-----|-------------|------|
|     | ③ この内容で登録する | ③ 戻る |

### 8. 登録完了

【登録を受け付けました。】と 表示されたら登録完了です。 各サービスをご利用ください。

| TOP                     | NiCoAとは?                                   | サービス案内              | 入会案内 | 螺体 |
|-------------------------|--------------------------------------------|---------------------|------|----|
| <u>3/4-2</u> >■■<br>媒体誌 | <sup>11)</sup> FEER(4511)1977-5<br>[編集] フォ | >¤≄‼іщ≋і?≠-∆<br>†—Д |      |    |
| 登録を受け作                  | けけました。                                     |                     |      |    |
|                         |                                            | ② 戻る                |      |    |
|                         |                                            |                     |      |    |

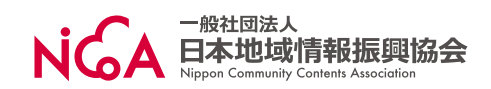